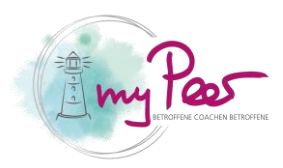

## **Coach Registrierung**

1. Als erstes begeben Sie sich zu der Seite «Interner Bereich»

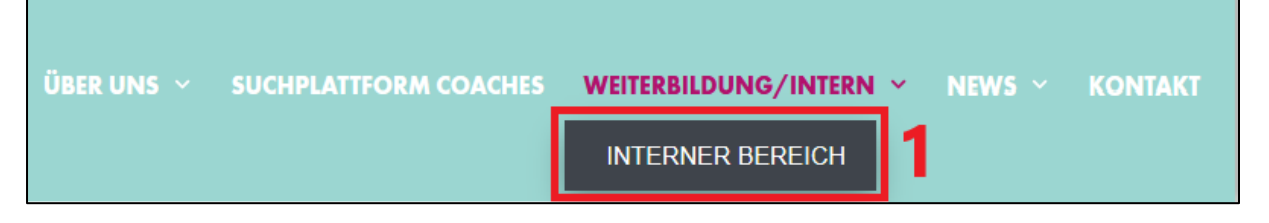

1. Danach klicken Sie auf «Registration für Vereinsmitglied»

| INTERNER BEREICH                                                 |
|------------------------------------------------------------------|
| E-Mail Adresse                                                   |
| Passwort                                                         |
| Benutzername merken                                              |
| ANMELDEN                                                         |
| Sie haben kein Konto? Registration für Vereinsmitglied           |
| Passwort vergessen?                                              |
| Sie sind eingeloggt und möchten sich abmelden? Klicken Sie hier. |

- 1. Sobald Sie das Registrierungsformular vor sich haben, geben Sie Ihre E-Mail-Adresse und ein Passwort Ihrer Wahl an (min. 8 Zeichen, min. 1 Grossbuchstaben, min. 1 Sonderzeichen).
- 2. Akzeptieren Sie als nächstes die Datenschutzerklärungen
- 3. Klicken Sie auf den Knopf «Registrieren»

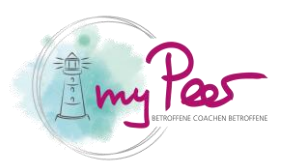

| REGISTRATION FÜR VEREINSMITGLIEDER                                                                                                    |   |  |  |  |  |
|----------------------------------------------------------------------------------------------------|---|--|--|--|--|
| E-Mail *                                                                                                    | 4 |  |  |  |  |
| Passwort *                                                                                                    | 1 |  |  |  |  |
| ☐ Ich habe die Dalenschutzerklärung gelesen und akzeptiert und erlaube "myPeer" die<br>mit diesem Formular übermittelten Daten zu verarbeiten und zu speichern. * | 2 |  |  |  |  |
| R E E I S T R I E R E N 3                                                                                                    |   |  |  |  |  |
| Sie haben bereits ein Konto? Einloggen »                                                                                                    |   |  |  |  |  |

Sie werden nun automatisch auf die Anmeldungsseite (Login) weitergeleitet. Hier geben Sie nun Ihre E-Mail-Adresse ein und das von Ihnen gewählte Passwort, für das Sie sich im Schritt davor entschieden haben.

1. Nun sind Sie auf der Übersicht. Klicken Sie auf «Coachdaten»

| ÜBERSICHT       | ſ         |                      |        |  |  |  |  |  |  |
|-----------------|-----------|----------------------|--------|--|--|--|--|--|--|
| 1<br>coachdaten | BUCHUNGEN | INTERNE<br>DOKUMENTE |        |  |  |  |  |  |  |
| AKTUELLE KURSE  |           |                      |        |  |  |  |  |  |  |
| Q Suchen        |           | # Dates              | SUCHEN |  |  |  |  |  |  |

1. Auf der rechten Seite finden Sie nun Eingabefelder. Bitte geben Sie hier Ihre Daten ein.

| PROFIL BEARBEITEN |   |                                                        |    |  |  |
|-------------------|---|--------------------------------------------------------|----|--|--|
| oachdaten         | 1 | Bild                                                   |    |  |  |
| asswort           |   | Durchsuchen Keine Dotei gurgewählt                     |    |  |  |
| nstellungen       |   | Beschreibung                                           |    |  |  |
| omelden           |   |                                                        |    |  |  |
|                   |   |                                                        |    |  |  |
|                   |   |                                                        |    |  |  |
|                   |   |                                                        | h. |  |  |
|                   |   | Jahrgang                                               |    |  |  |
|                   |   | Ich möchte auf der Coachplattform aufgeschaltet werden |    |  |  |
|                   |   | at                                                     | ~  |  |  |
|                   |   | Ich möchte mich für die Weiterbildung registrieren     |    |  |  |
|                   |   | Jα                                                     | ~  |  |  |
|                   |   | Vorname / Name                                         |    |  |  |
|                   |   |                                                        |    |  |  |

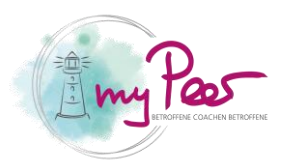

- 1. Klicken Sie anschliessend auf «Speichern»
- 2. Möchten Sie auf der Coach Datenbank ersichtlich sein? Dann klicken Sie zusätzlich darunter auf «Freischaltung anfragen»

| Talienisch                                                                                                    |  |  |
|----------------------------------------------------------------------------------------------------|--|--|
| 🗌 Rätoromanisch                                                                                                    |  |  |
| Spanisch                                                                                                    |  |  |
| SPEICHERN T                                                                                                    |  |  |
| FREISCHALTUNG ALS COACH BEANTRA-<br>GEN:                                                                                                    |  |  |
| Wenn Sie oben die Coachdaten und Ihr Bild erfasst und gespeichert haben, können Sie durch Klicken<br>des Buttons "Freischaltung anfragen" eine Mitteilung an das Sekretariat von myPeer auslösen, um Ih<br>Coaches-Profil freizuschalten. Sie werden benachrichtigt, sobald die Freigabe erfolgt ist. |  |  |
| FREISCHALTUNG ANFRAGEN 2                                                                                                    |  |  |

Warten Sie nun, bis Ihre Anfrage durch myPeer genehmigt wird. Sie erhalten diesbezüglich ein E-Mail von <u>sekretariat@mypeer.ch</u>.

Nun können Sie auf Ihren gewünschten Kurs klicken und sich anmelden.

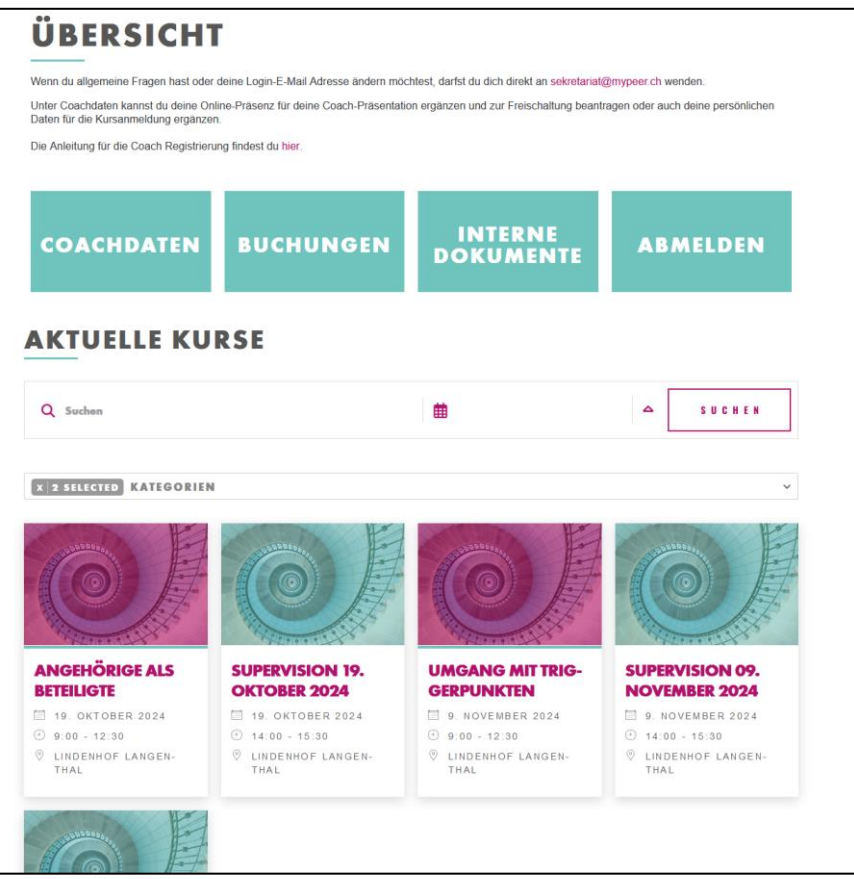